## How to clear your cache in Google Chrome.

| ← → C a uatsic2.pdsnew.com/secureinbox |                |   |     |            |                |                    | <b>0-7</b> 📩                      | • | * 🜏    | ()  |  |
|----------------------------------------|----------------|---|-----|------------|----------------|--------------------|-----------------------------------|---|--------|-----|--|
| Sendit Certified"                      |                |   | ≡   |            | Q. Search mail |                    | <b>~</b>                          | ? | M      |     |  |
|                                        |                |   | 🗖 s | ecure Inbo | ĸ              |                    |                                   |   |        |     |  |
|                                        | New Email      |   |     |            |                |                    |                                   |   |        |     |  |
|                                        | Dashboard      |   |     |            | From           | Subject            | Received                          |   | Action |     |  |
| a                                      | Secure Package | ~ |     | К          | mehul mohan    | hello              | 09/01/2021 07:49:48 AM US/Central |   | : 1    | i 🖻 |  |
| Š                                      | Secure Vault   |   |     | A          | Robert Downey  | Test               | 08/20/2021 11:56:17 AM US/Central |   | : 1    | i 🖻 |  |
|                                        |                |   |     | A          | Robert Downey  | RE: Test           | 08/20/2021 11:13:41 AM US/Central |   | : 1    | i 🔒 |  |
|                                        |                |   |     | N          | Hieu Downey    | Navya SIC -Testing | 08/20/2021 11:04:32 AM US/Central |   | : 1    | i 🔒 |  |
| Ě                                      | Contacts       | ~ |     | A          | Robert Downey  | RE: Test           | 08/20/2021 10:56:04 AM US/Central |   | : 1    | i 🖻 |  |
| \$                                     | Options        | ~ |     | A          | Robert Downey  | RE: Test           | 08/20/2021 10:52:45 AM US/Central |   | : 1    | i 🖻 |  |
| €                                      | Logout         |   |     | A          | Robert Downey  | Test               | 08/20/2021 10:28:32 AM US/Central |   | : 1    | i 🗠 |  |
|                                        |                |   |     | A          | Robert Downey  | RE:test            | 08/20/2021 09:44:34 AM US/Central |   | : 1    | i 😭 |  |
|                                        |                |   |     | 9          |                | FW:hello           | 08/20/2021 04:20:08 AM US/Central |   | : 1    | i 🗠 |  |
|                                        |                |   |     | Y          | moris rock     | hello              | 08/19/2021 12:49:10 PM US/Central |   | : 1    | i 🔒 |  |
|                                        |                |   |     | R          |                | RE: Test           | 08/19/2021 09:19:20 AM US/Central |   | : 1    | i 😭 |  |

 $\rightarrow$  On your computer, open Chrome.

 $\longrightarrow$  At the top right, click More <sup>:</sup> .

| ← → C ( a uatsic2;pdsnew.com/secureinbox |                |   |  |            |               |                    |                                        | 07 🟠       | *       | 3 🗯                                                                      | 1      | :          |  |
|------------------------------------------|----------------|---|--|------------|---------------|--------------------|----------------------------------------|------------|---------|--------------------------------------------------------------------------|--------|------------|--|
|                                          |                |   |  |            | Q Search mail | Q Search mail      |                                        |            |         | New tab Ctrl+T<br>New window Ctrl+N<br>New Incognito window Ctrl+Shift+N |        |            |  |
|                                          |                |   |  | ecure indo | X             |                    |                                        | History    |         |                                                                          |        | ÷          |  |
|                                          | Mew Email      |   |  |            |               |                    | Downloads Ctrl+J                       |            |         |                                                                          |        |            |  |
|                                          |                |   |  |            | From          | Subject            | Re                                     | Bookmarks  | 1       | 0.087                                                                    |        | ,<br>,     |  |
|                                          | Dashboard      |   |  |            |               |                    |                                        | Drint      | - 1     | 1076 +                                                                   | Ctrla  | . <b>.</b> |  |
| ۵                                        | Secure Package | ~ |  | К          | mehul mohan   | hello              | 09/01/2021 07:49:48 M US/Cent          | Cast       |         |                                                                          | can    |            |  |
| v                                        |                |   |  | Α          | Robert Downey | Test               | 08/20/2021 11:56:17 AM U               | Find       |         |                                                                          | Ctrl+  | F.         |  |
| 0                                        | Secure Vault   |   |  |            | Robert Downey | RF. Test           | Save page as Ctrl+S<br>Create shortcut | More tools | <u></u> | 6                                                                        |        |            |  |
|                                          | Secure Inbox   |   |  | •          | Robert Donney | NE. TON            | Name window                            | Edit       | Cut     | Сору                                                                     | Ра     | iste       |  |
|                                          |                |   |  | N          | Hieu Downey   | Navya SIC -Testing | Clear browsing data Ctrl+Shift+Del     | Help       |         |                                                                          |        | ×          |  |
| <b>.</b>                                 | Contacts 🗸     | ~ |  | A          | Robert Downey | RE: Test           | Extensions<br>Tark manager Shift+Err   | Exit       |         |                                                                          |        |            |  |
| \$                                       | Options        | ~ |  |            | Robert Downey | RE: Test           | Davalager Solit (tel-Shift-I)          |            | :       | ÷.                                                                       | •      |            |  |
| ∋                                        | Logout         |   |  |            |               |                    | Developer tools Curromiter             |            | •       |                                                                          |        |            |  |
|                                          |                |   |  | A          | Robert Downey | Test               | 08/20/2021 10:28:32 AM US/Centra       | 1          |         |                                                                          | $\sim$ |            |  |
|                                          |                |   |  | A          | Robert Downey | RE:test            | 08/20/2021 09:44:34 AM US/Centra       | I          | :       |                                                                          |        |            |  |
|                                          |                |   |  | 9          |               | FW:hello           | 08/20/2021 04:20:08 AM US/Centra       | I          | :       |                                                                          | $\sim$ |            |  |
|                                          |                |   |  | Y          | moris rock    | hello              | 08/19/2021 12:49:10 PM US/Centra       | 1          | :       |                                                                          |        |            |  |
|                                          |                |   |  | R          |               | RE: Test           | 08/19/2021 09:19:20 AM US/Centra       | I          | :       |                                                                          |        | -          |  |

→ Click "More Tools" and then "Clear browsing data" from the dropdown menu.

| C O Chrome   chrome://settings/clearBrowserData                                                                                                    |                                                                                                    |  |  |  |  |  |  |  |
|----------------------------------------------------------------------------------------------------|----------------------------------------------------------------------------------------------------|--|--|--|--|--|--|--|
| Settings                                                                                                    | R s Clear browsing data                                                                                                    |  |  |  |  |  |  |  |
| <ul> <li>You and Google</li> <li>Autofill</li> <li>Safety check</li> <li>Privacy and security</li> <li>Appearance</li> </ul>                                                                                                    | You and C Basic Advanced Time range All time Browsing history Browsing history Brownload history Download history 115 items Download history 15 items Download history 15 item |  |  |  |  |  |  |  |
| Q     Search engine       Image: Default browser       Image: Umage: Default browser       Image: Default browser       Image: Default browser | Manage       Cookies and other site data         Custor       From 1,303 sites (you won't be signed out of your Google Account)         Import       Cached images and files         319 MB       Passwords and other sign-in data         None       Autofill         Autofill       Autofill form data                                                                                                    |  |  |  |  |  |  |  |
| Extensions 🖸                                                                                                    | Cancel Clear data                                                                                                    |  |  |  |  |  |  |  |

- → Choose 'All time' for time range from the drop down box. Ensure that "Cached images and files" is selected and click on the "Clear data" button.
- → After the process has completed, close all Chrome windows. Any changes you've made will automatically be saved.